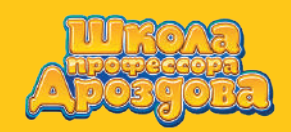

1.0

Руководство пользователя

#### 1. Создание теста с готовыми иллюстрациями

• На стартовой странице нажмите кнопку «Плюс» основного рабочего меню.

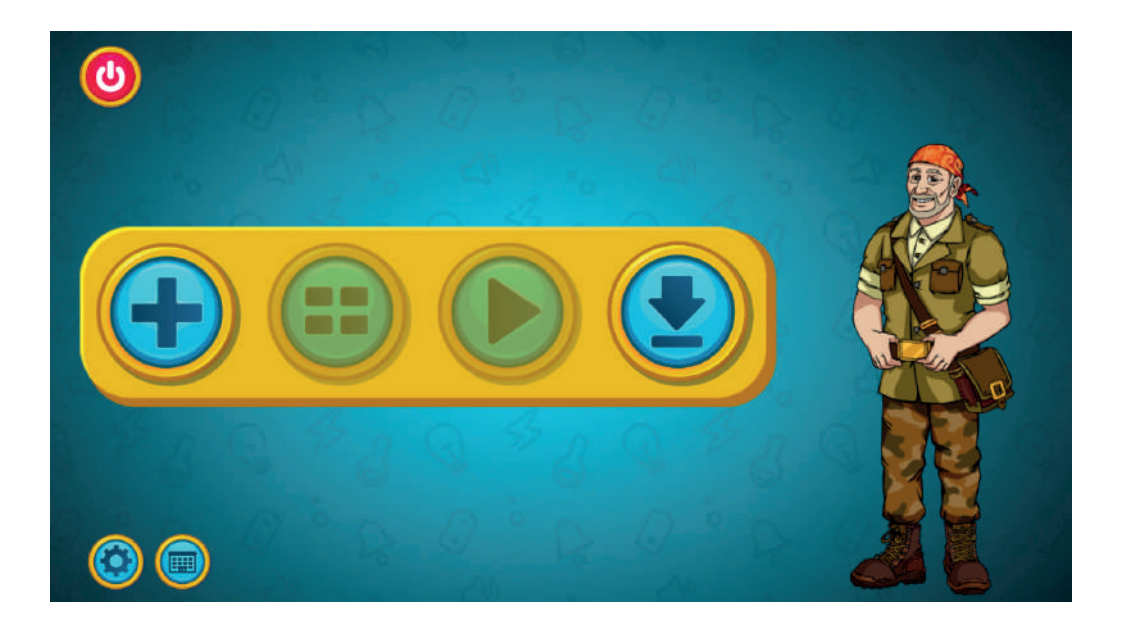

• Откроется меню тем.

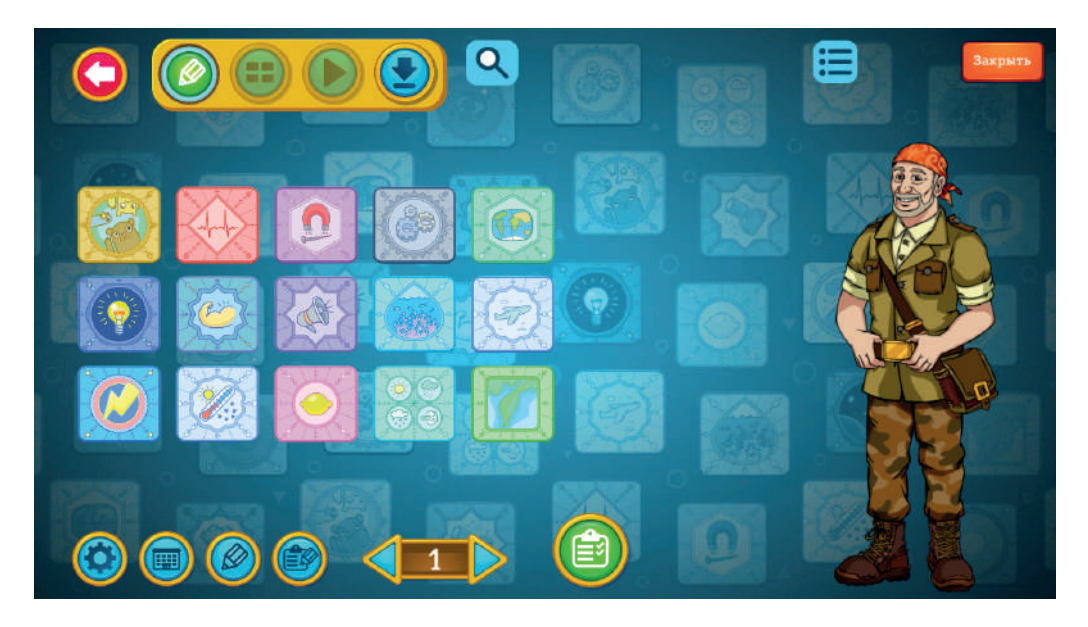

- Нажмите кнопку 🍘 внизу экрана.
- Откроется экран создания теста.

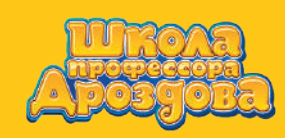

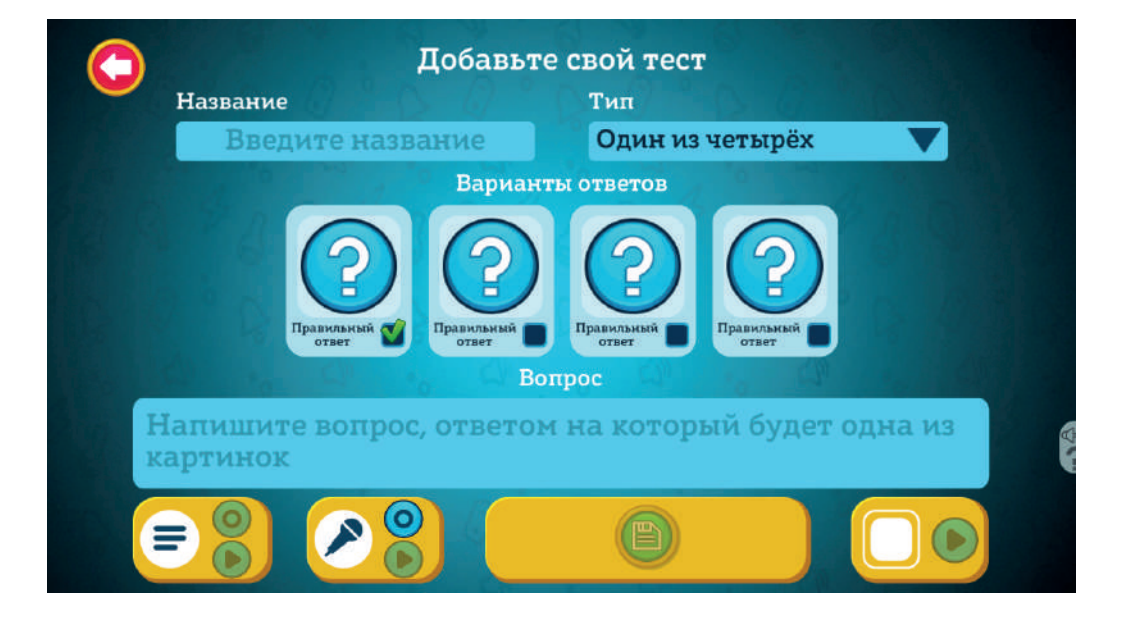

#### 1.1. Типы тестов

 Каждый тест — это небольшая задача с озвученным вопросом. Для решения ученик должен выбрать одну или несколько иллюстраций из представленного в тесте набора.
 В поле «тип» выберите тип вашего теста.

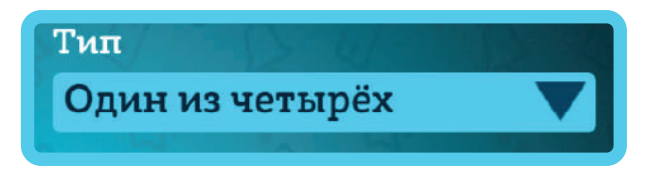

- Тип теста определяет, сколько иллюстраций будет представлено в качестве вариантов ответа, сколько иллюстраций может быть выбрано в качестве правильного ответа, а также действия пользователя по осуществлению выбора.
- В программе доступны следующие типы тестов:

Руководство пользователя

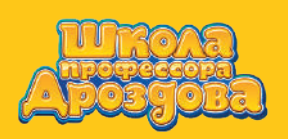

 «Один из четырёх» — четыре варианта ответа, только один из них может быть верным.
 Для прохождения ученик должен выбрать одну иллюстрацию.

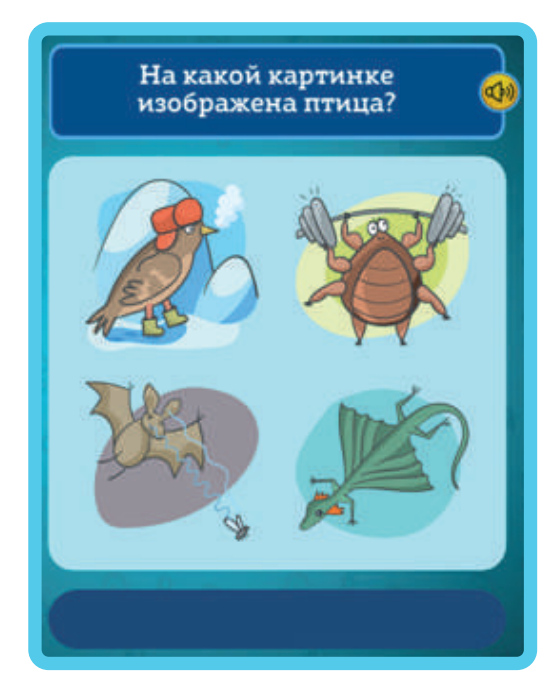

«Один из шести» — шесть вариантов, один верный.
 Для прохождения ученик должен выбрать одну иллюстрацию.

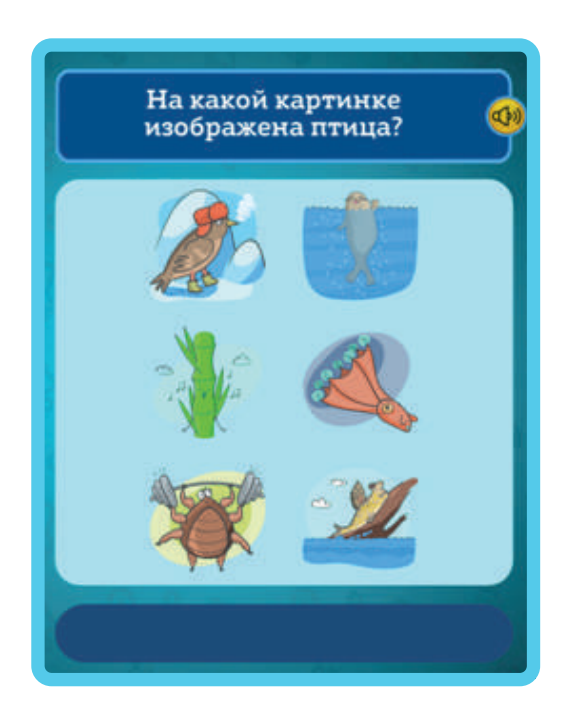

Руководство пользователя

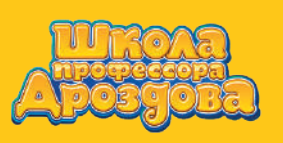

 «Четыре их четырёх» — ученику даётся набор из четырёх иллюстраций, правильным ответом является набор из одной, двух, трёх, или четырёх. Для прохождения ученик должен выбрать одну или несколько иллюстраций и нажать «Проверить».

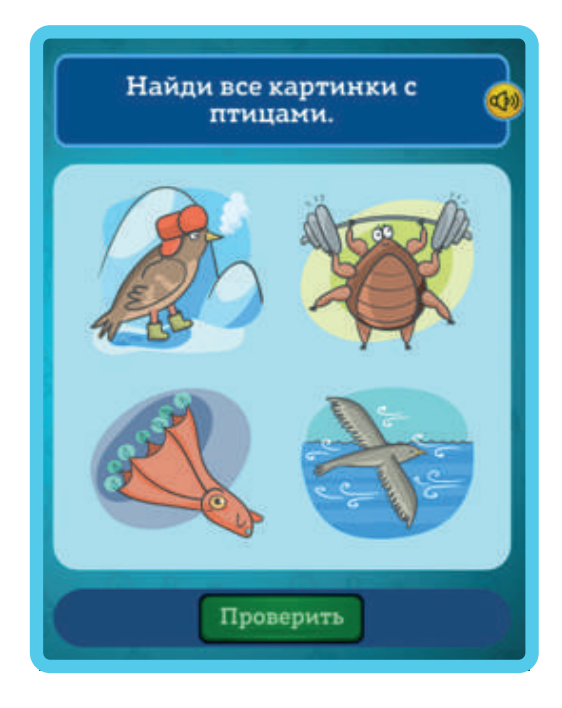

 «Шесть из шести» — ученику даётся набор из шести иллюстраций, правильным ответом является набор из одной, двух, трёх, четырёх, пяти или шести. Для прохождения ученик должен выбрать одну или несколько иллюстраций и нажать «Проверить».

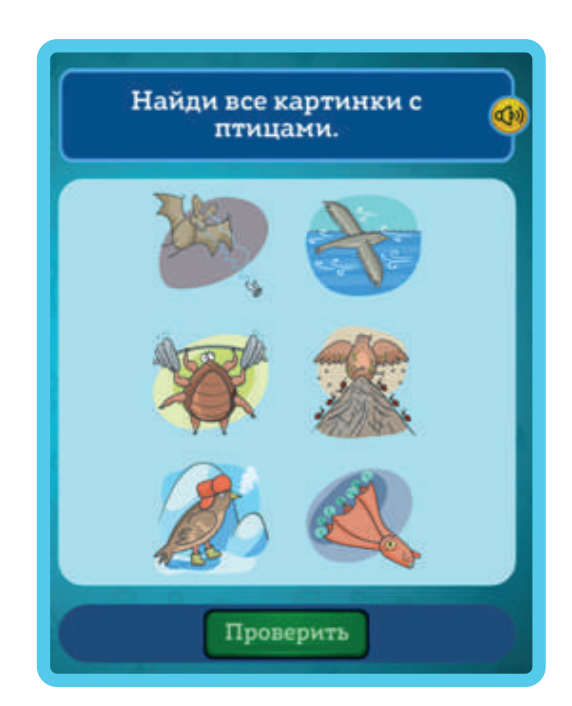

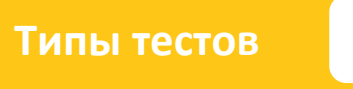

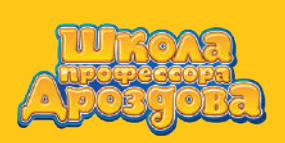

«Исключение из четырёх» — ученику даётся набор из четырёх иллюстраций.
 Нужно последовательно убрать все лишние в соответствии с вопросом.

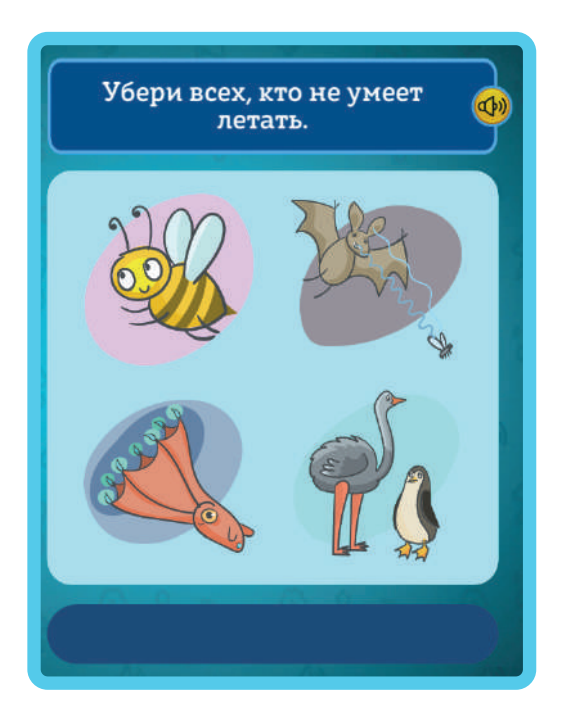

«Исключение из шести» — ученику даётся набор из шести иллюстраций. Нужно последовательно убрать все лишние в соответствии с вопросом.

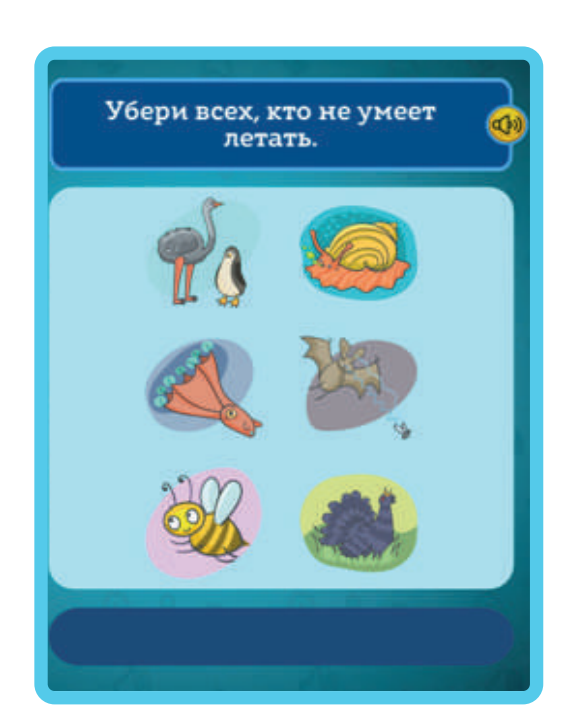

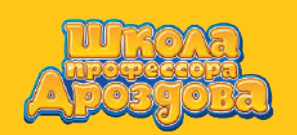

#### 1.2. Создание теста «Один из четырёх»

• При первом входе в экран тестов в поле «Тип» выбран вариант «Один из четырёх».

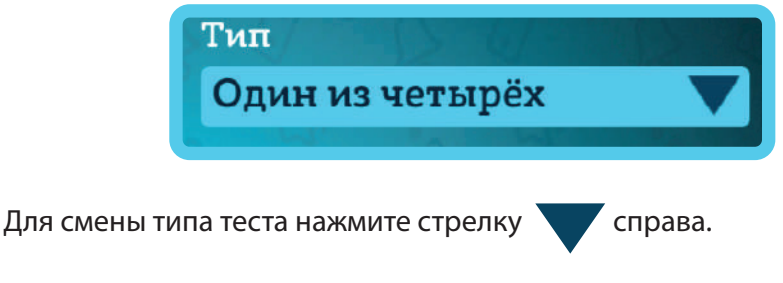

• Откроется выпадающее меню.

| Тип                   |    |
|-----------------------|----|
| Четыре из четырёх     | M  |
| Один из четырёх       |    |
| Шесть из шести        |    |
| Один из шести         |    |
| Исключение из шести   | หง |
| Исключение из четырёх |    |

- Выберите нужный тип, меню закроется, а в поле появится название выбранного варианта.
- В поле для ввода текста напишите вопрос для вашего теста.

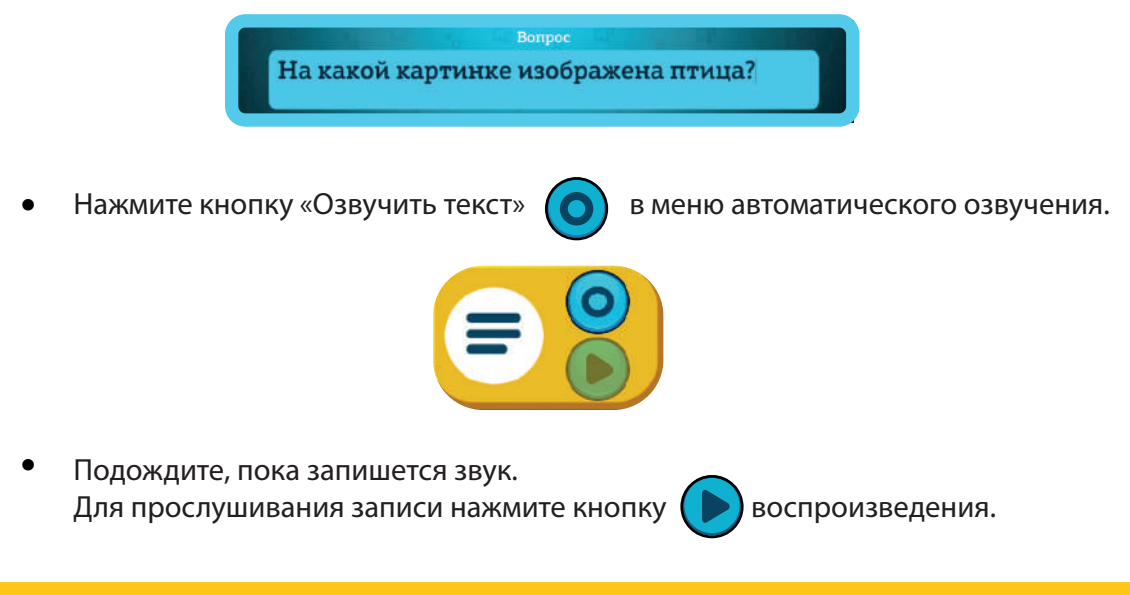

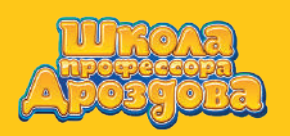

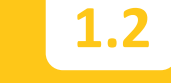

• Для выбора иллюстраций нажмите на одно из четырёх изображений вопросительного знака.

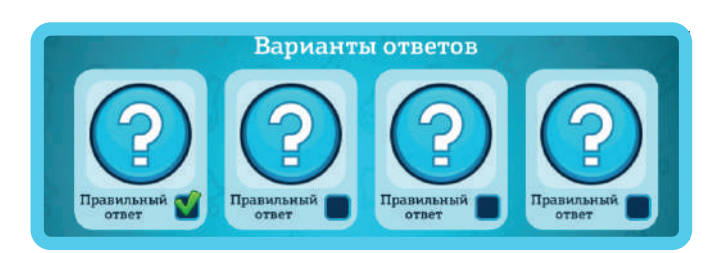

• Откроется библиотека иллюстраций.

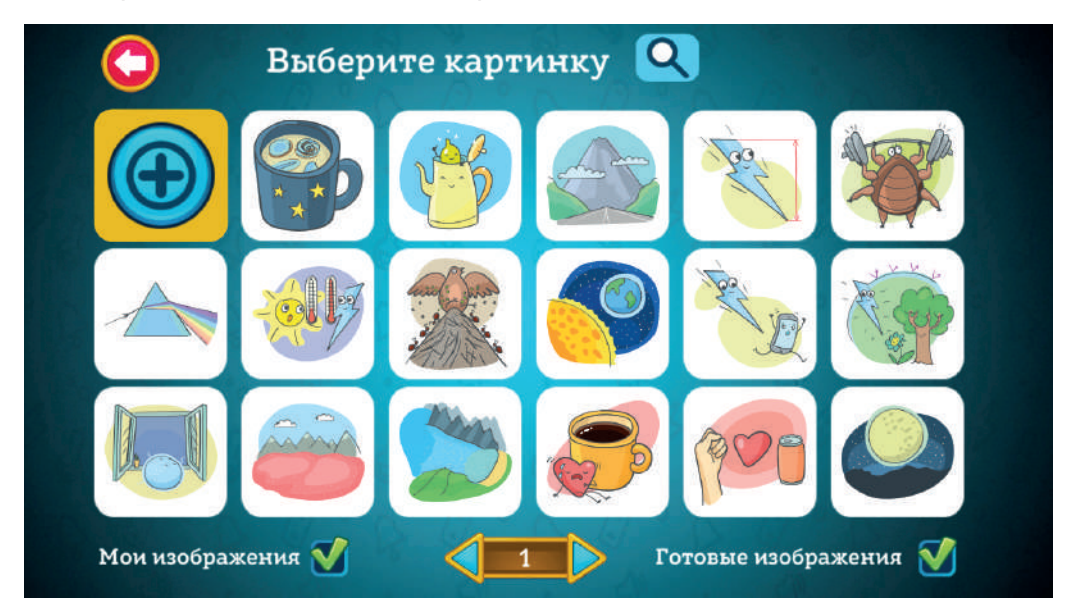

• Найдите нужное изображение при помощи стрелок внизу экрана или поисковой строки.

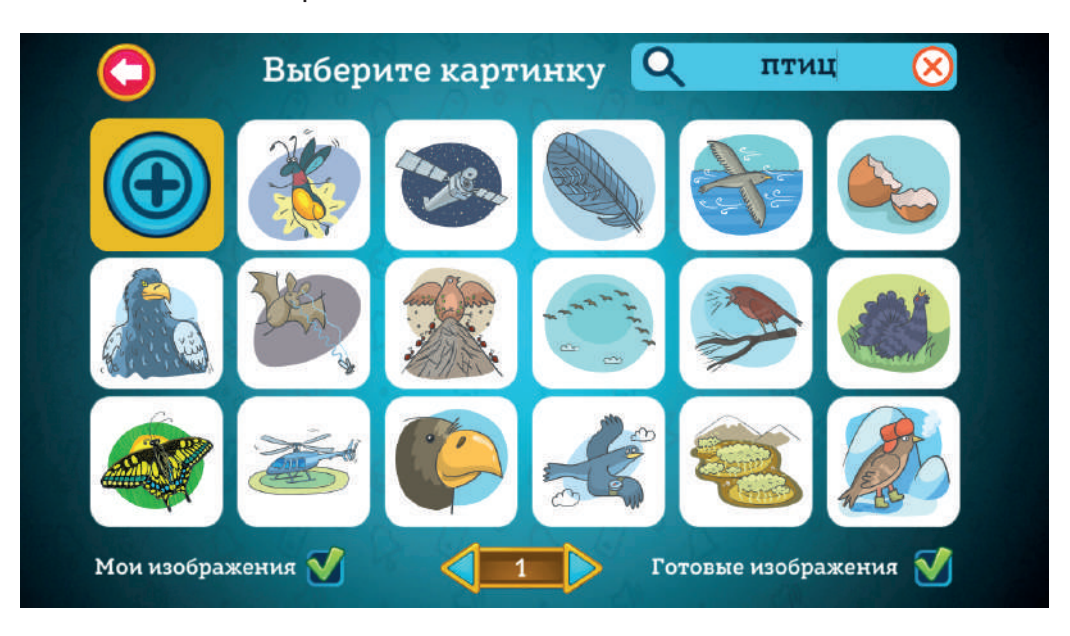

• Нажмите на выбранную иллюстрацию, она добавится к вариантам ответа.

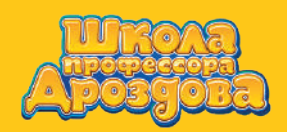

Создание теста «Один из четырёх»

Руководство пользователя

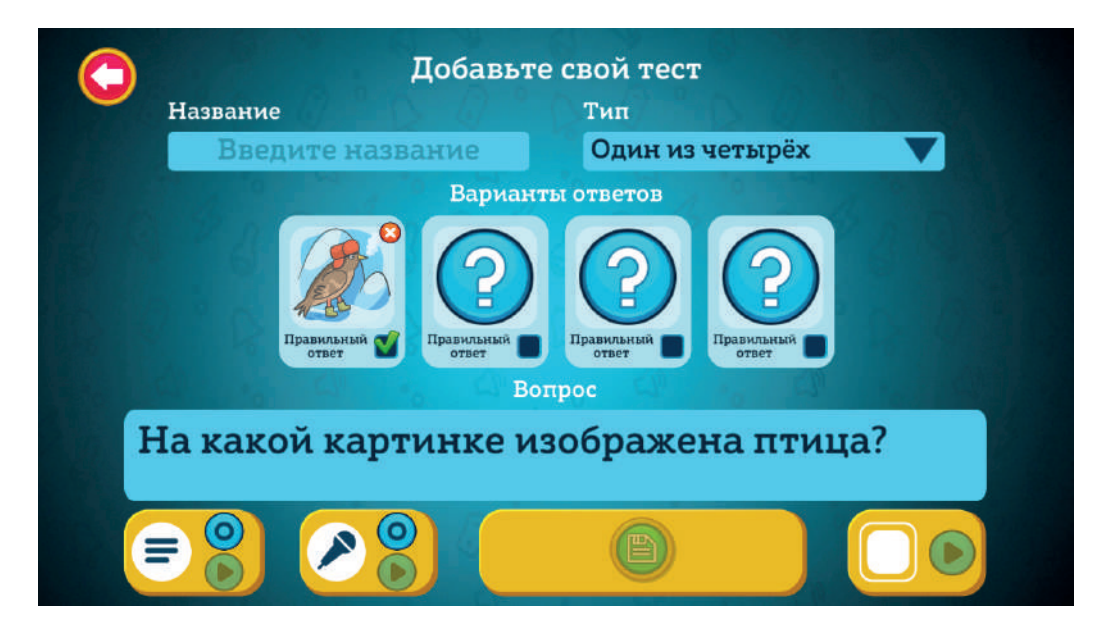

- Таким же способом добавьте ещё три иллюстрации.
- В типе «Один из четырёх» допустим только один верный вариант.
  Его нужно выбрать, отметив зелёной галочкой под иллюстрацией.

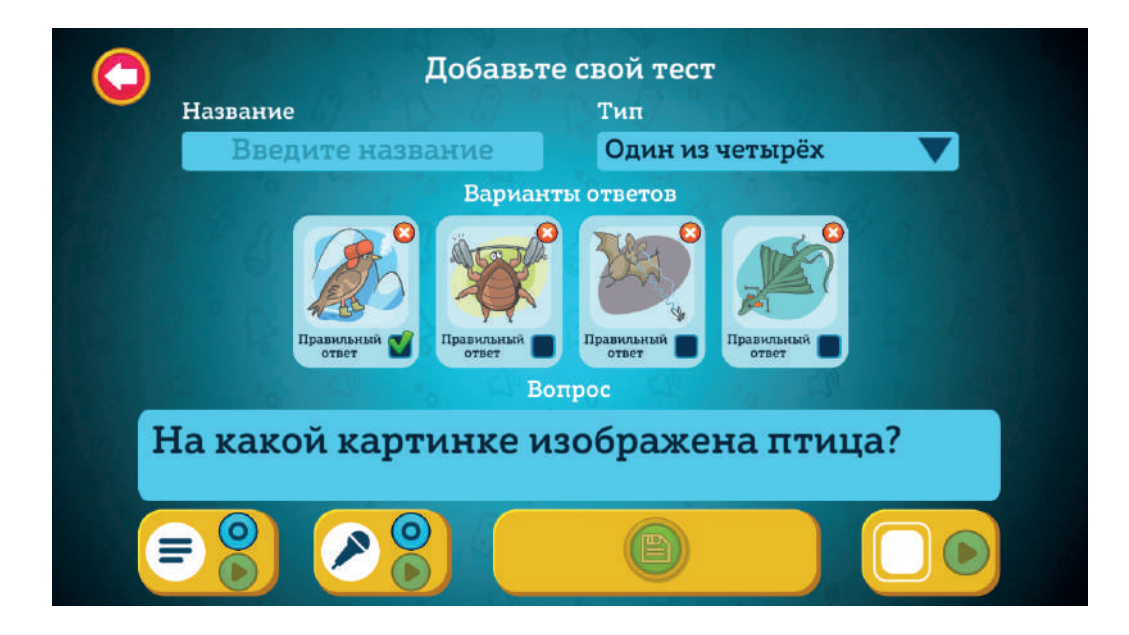

 Убедитесь, что зелёной галочкой отмечен верный вариант ответа.
 Чтобы выбрать другой вариант, кликните по пустому чекбоксу под его иллюстрацией.
 Зелёная галочка переместится под вновь выбранный вариант.

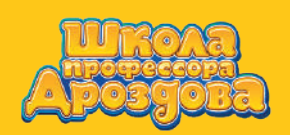

Создание теста «Один из четырёх»

1.2

Руководство пользователя

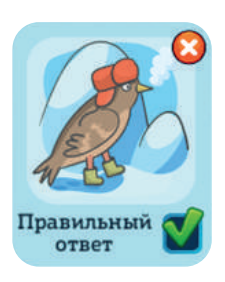

• Присвойте тесту название в соответствующем поле.

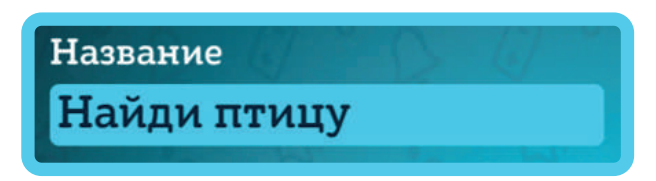

• Для воспроизведения созданного теста нажмите кнопку в меню, расположенном внизу справа.

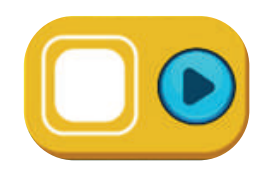

• Откроется экран демонстрации теста.

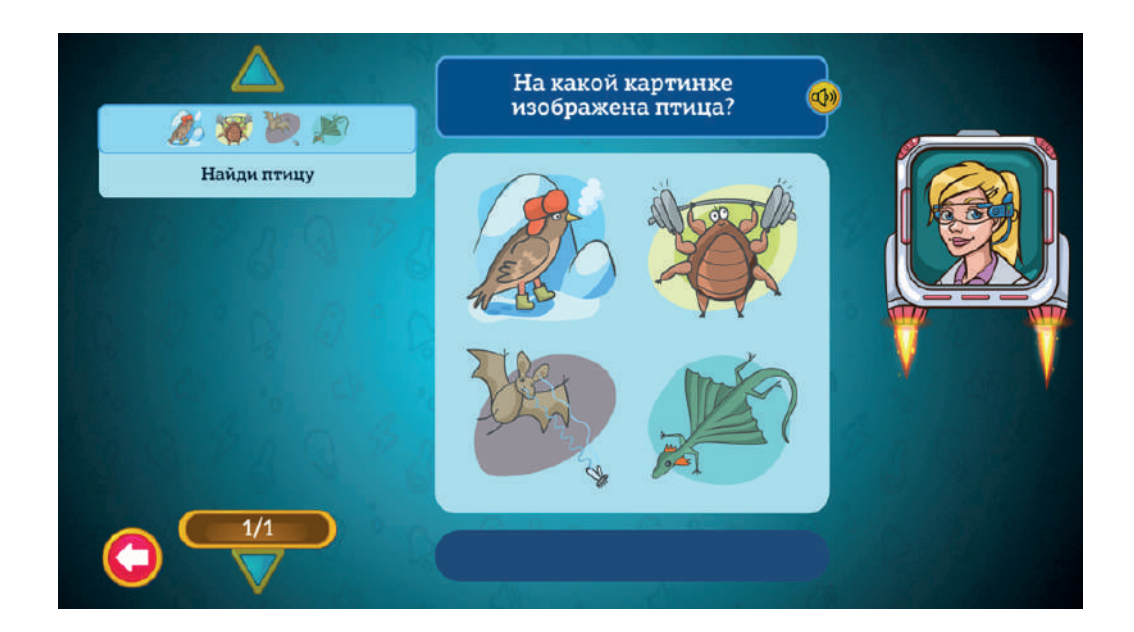

- Пройдите тест и убедитесь, что всё работает правильно.
- Можно повторно прослушать вопрос теста, нажав на кнопку

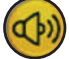

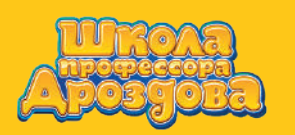

Создание теста «Один из шести»

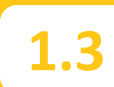

Руководство пользователя

• Вернитесь в экран создания теста при помощи кнопки

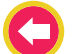

Нажмите кнопку «Добавить в занятие».

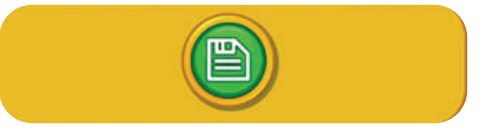

#### 1.3. Создание теста «Один из шести»

• Войдите в экран создания теста и откройте меню «Тип».

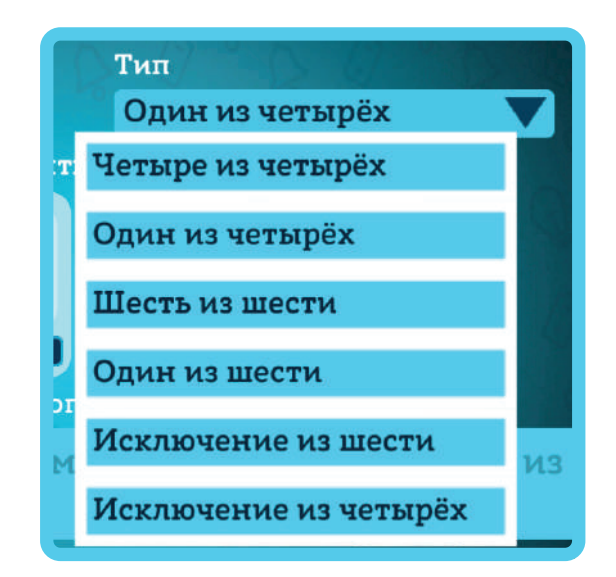

• Выберите вариант «Один из шести».

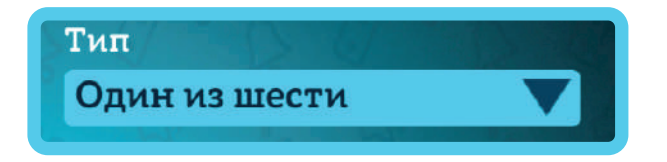

• Экран поменяется: вместо четырёх окошек для иллюстраций - ответов появится шесть.

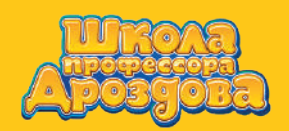

Создание теста «Один из шести»

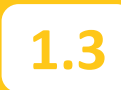

Руководство пользователя

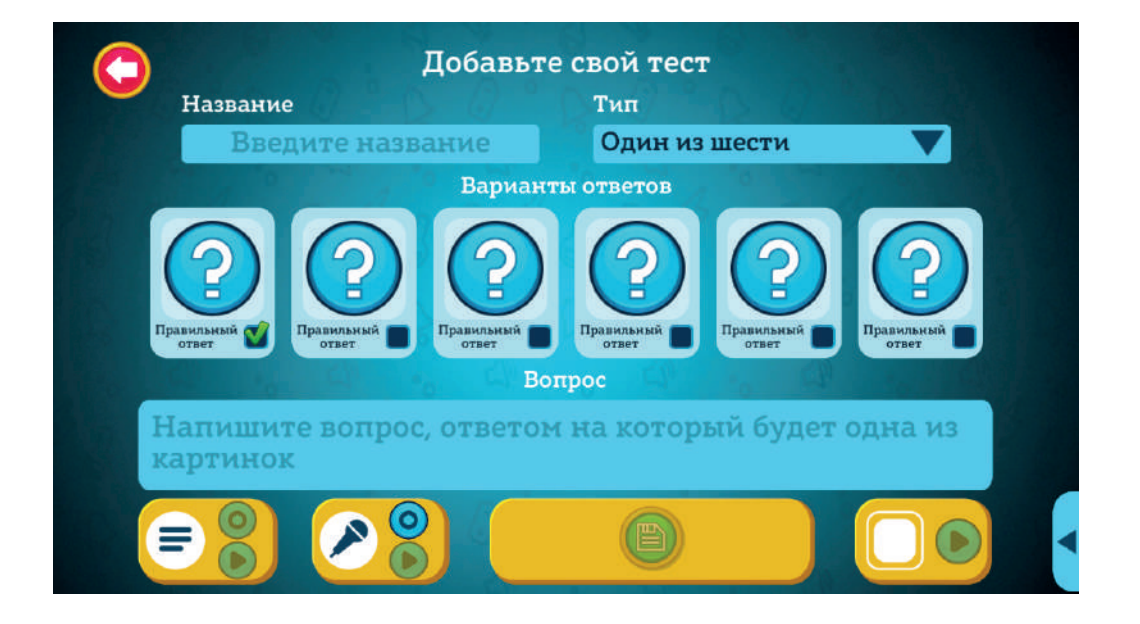

 Тест «Один из шести» создаётся так же, как тест «Один из четырёх» (пункт 1.2.), только с шестью иллюстрациями.

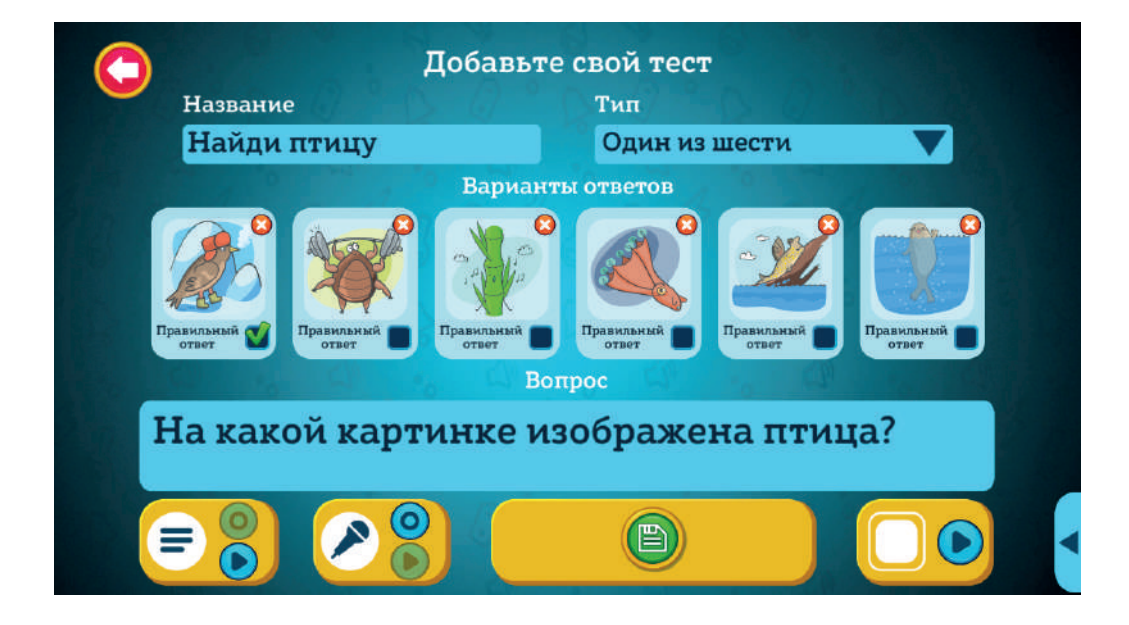

• Готовый тест будет выглядеть следующим образом:

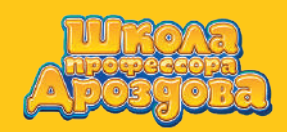

## Создание теста «Четыре из четырёх»

Руководство пользователя

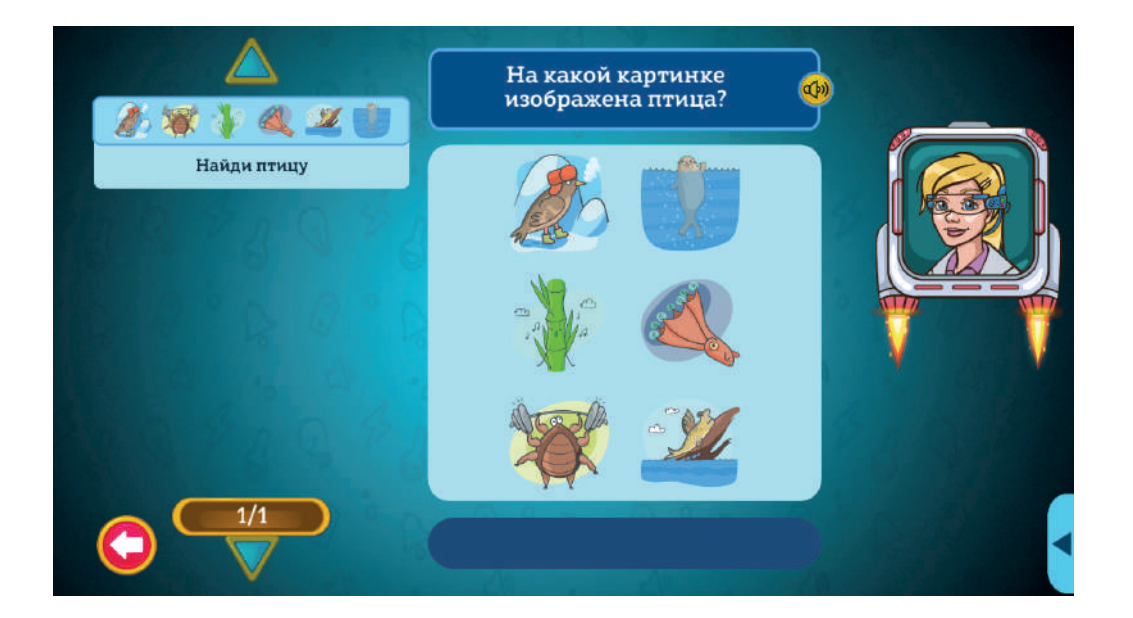

#### 1.4. Создание теста «Четыре из четырёх»

• Войдите в экран создания теста и откройте меню «Тип».

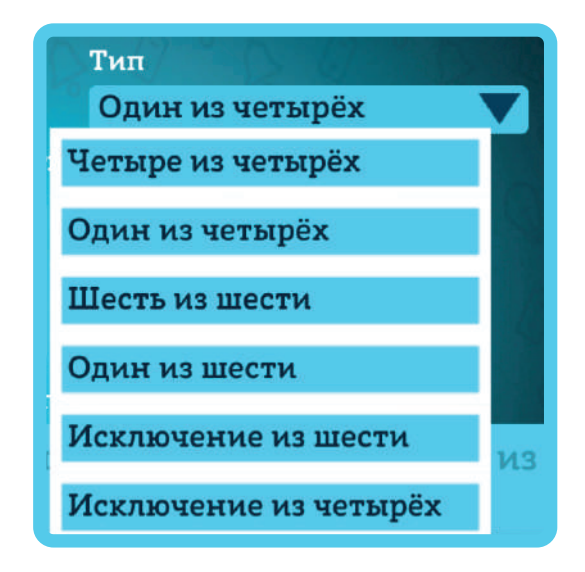

• Выберите вариант «Четыре из четырёх».

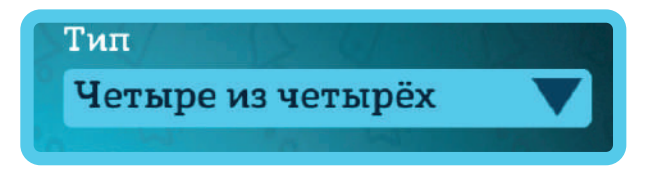

 Тест «Четыре из четырёх» создаётся так же, как и тест «Один из четырёх» (пункт 1.2.). Отличие в том, что правильных вариантов ответа может быть несколько. Для каждого верного ответа необходимо установить галочку.

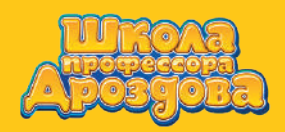

### Создание теста «Шесть из шести»

Руководство пользователя

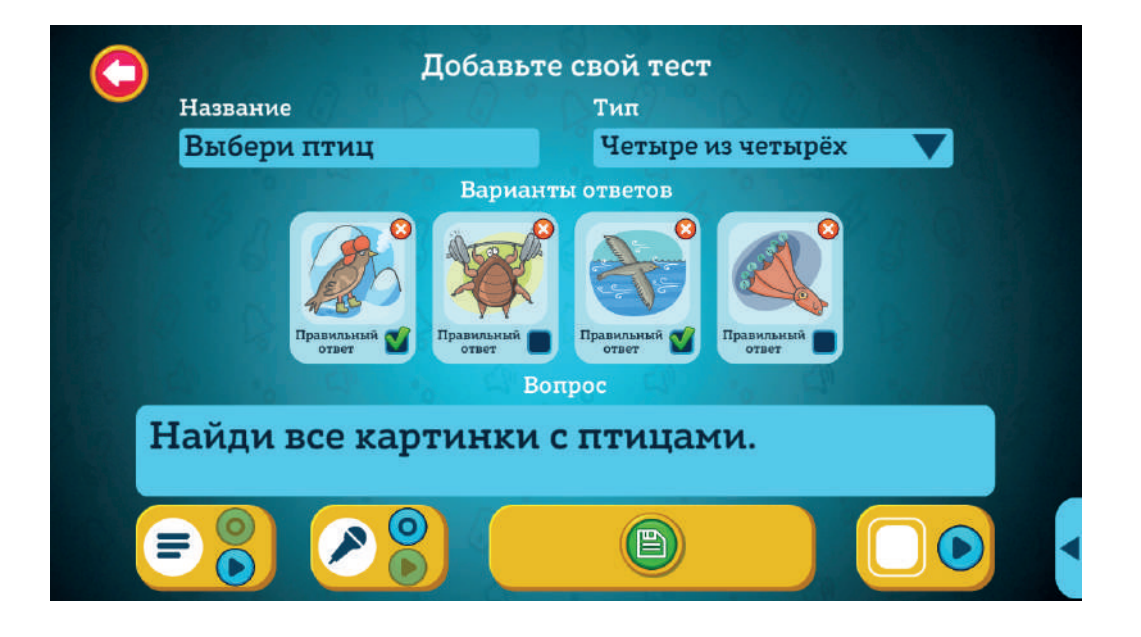

• Для прохождения теста нужно отметить все верные варианты и нажать кнопку «Проверить».

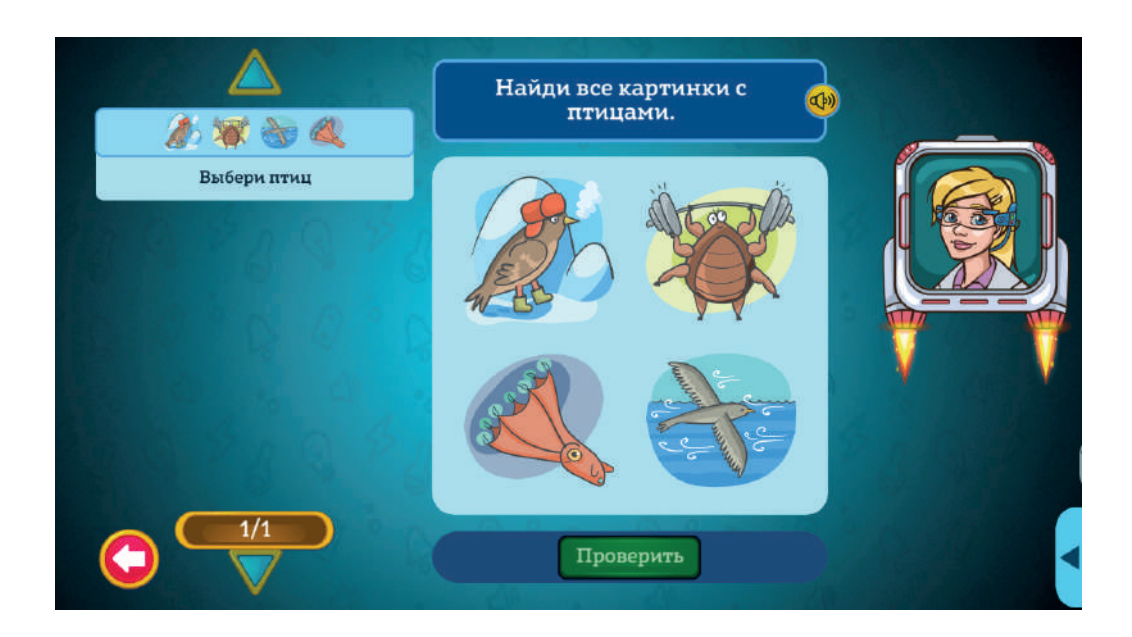

#### 1.5. Создание теста «Шесть из шести»

• Войдите в экран создания теста и откройте меню «Тип».

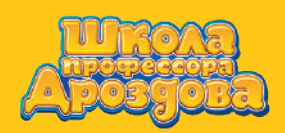

Руководство пользователя

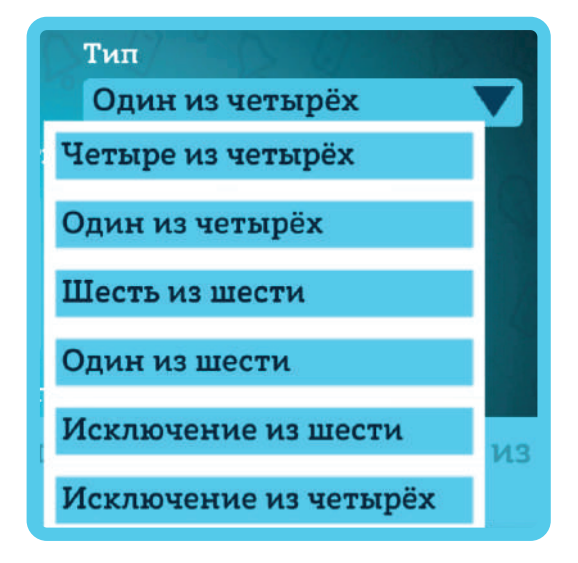

Выберите вариант «Шесть из шести».

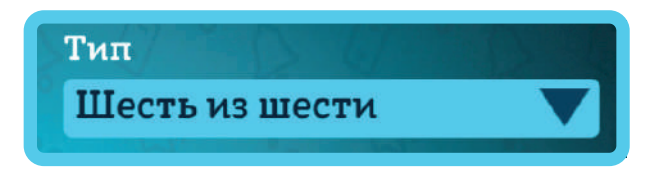

• Тест «Шесть из шести» создаётся так же, как и тест «Четыре из четырёх». Отличие — в количестве вариантов ответа.

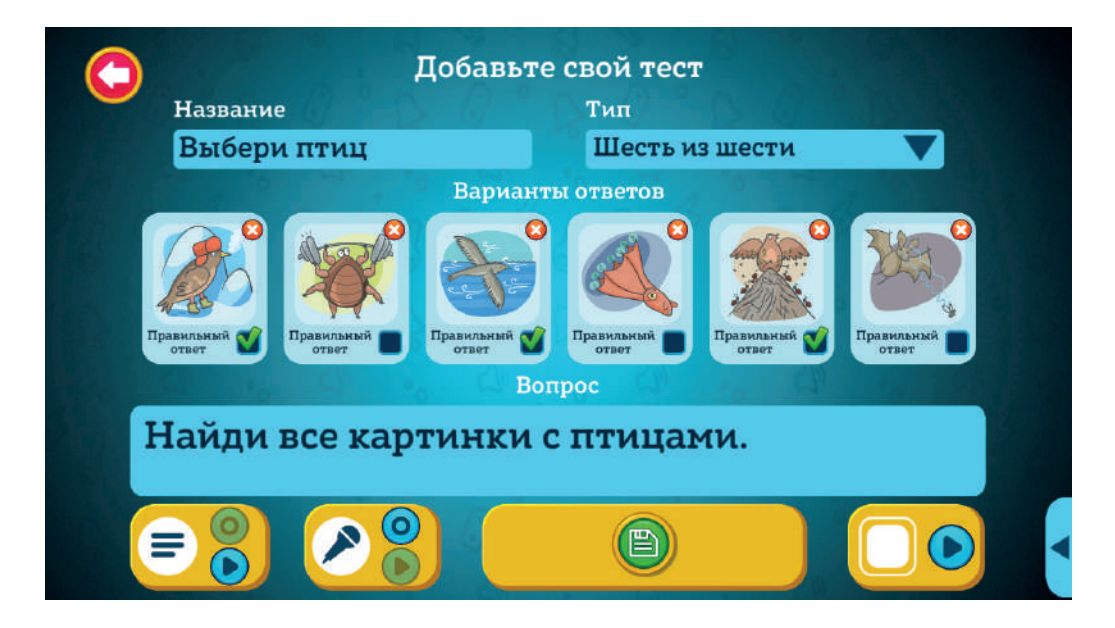

• Прохождение теста «Шесть из шести» также похоже на вариант «Четыре из четырёх».

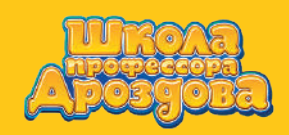

«Исключение из четырех» или «Исключение из шести»

Руководство пользователя

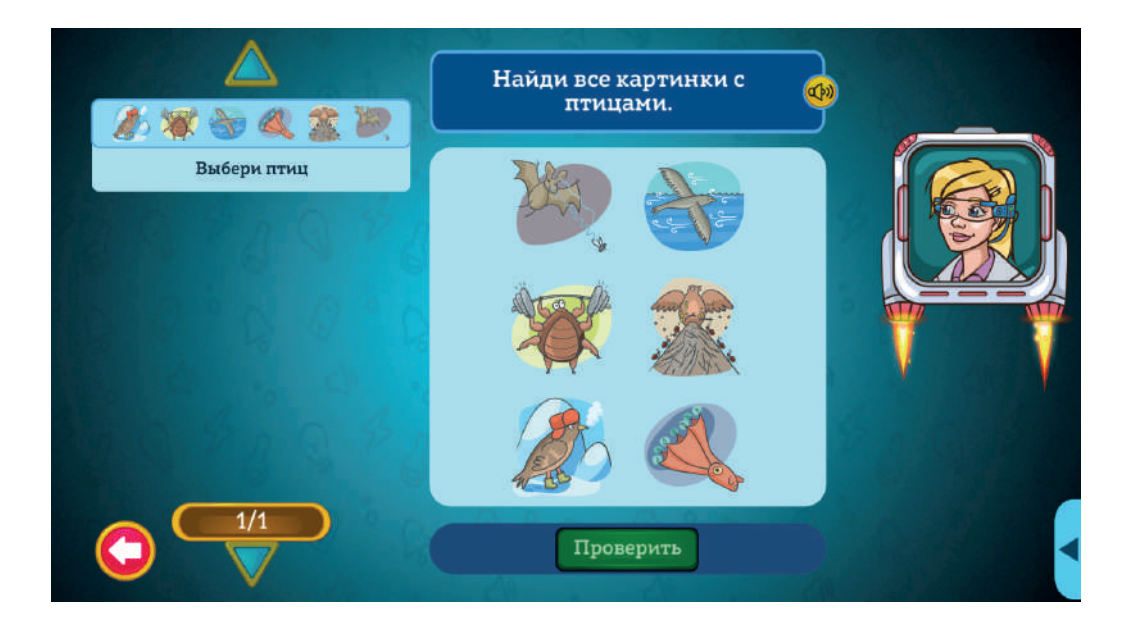

## 1.6. Создание теста типа «Исключение из четырёх» или «Исключение из шести»

• Войдите в экран создания теста и откройте меню «Тип».

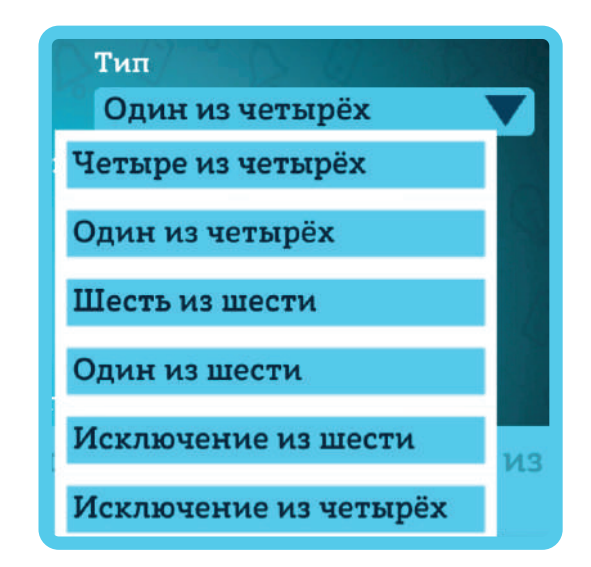

- Выберите вариант «Исключение из четырёх» или «Исключение из шести». Они создаются одинаково, отличие — в количестве вариантов.
- Так выглядит экран создания теста «Исключение из четырёх»:

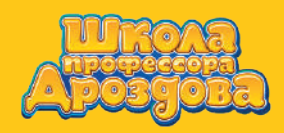

«Исключение из четырех» или «Исключение из шести»

Руководство пользователя

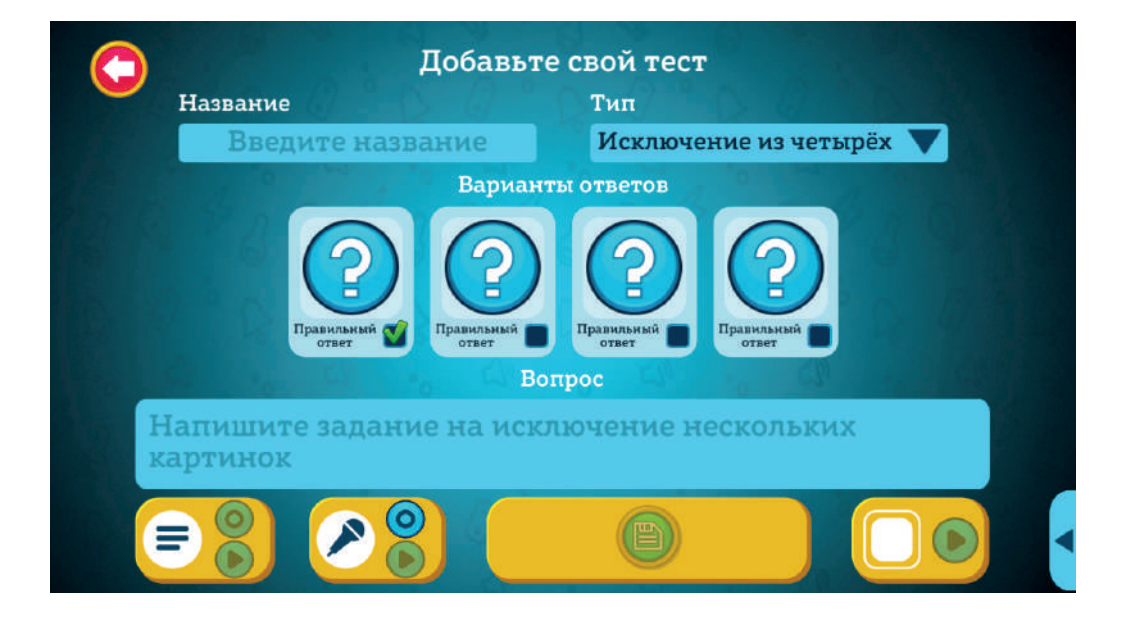

• А так — «Исключение из шести»:

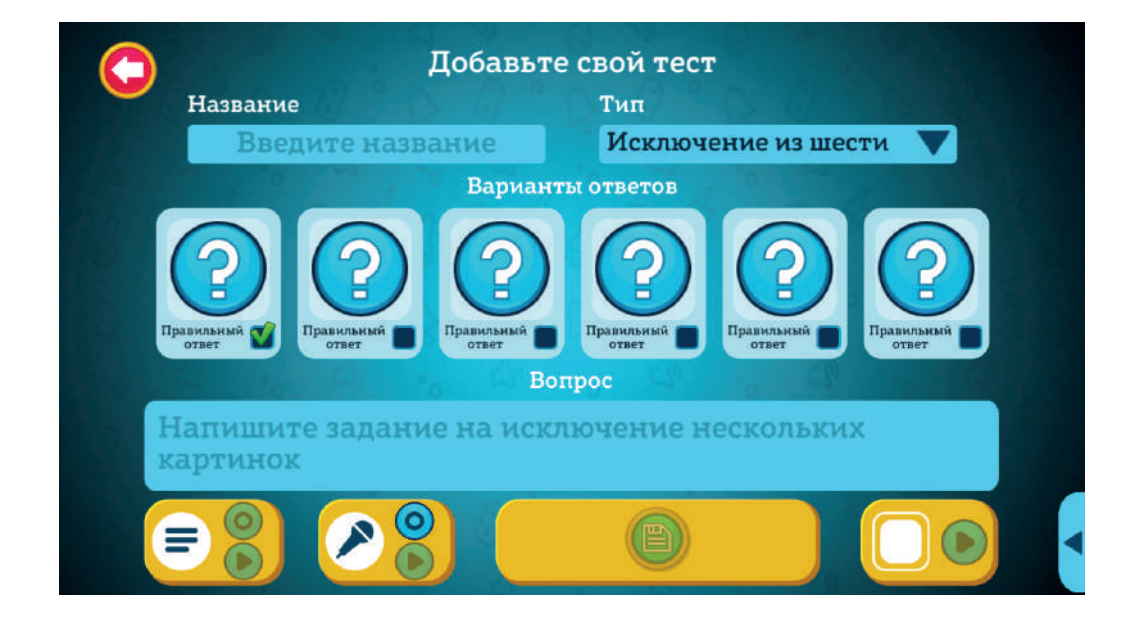

 Напишите вопрос теста, который предполагает исключение одного или нескольких вариантов ответа.

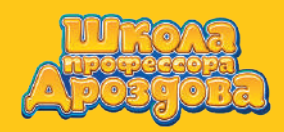

Руководство пользователя

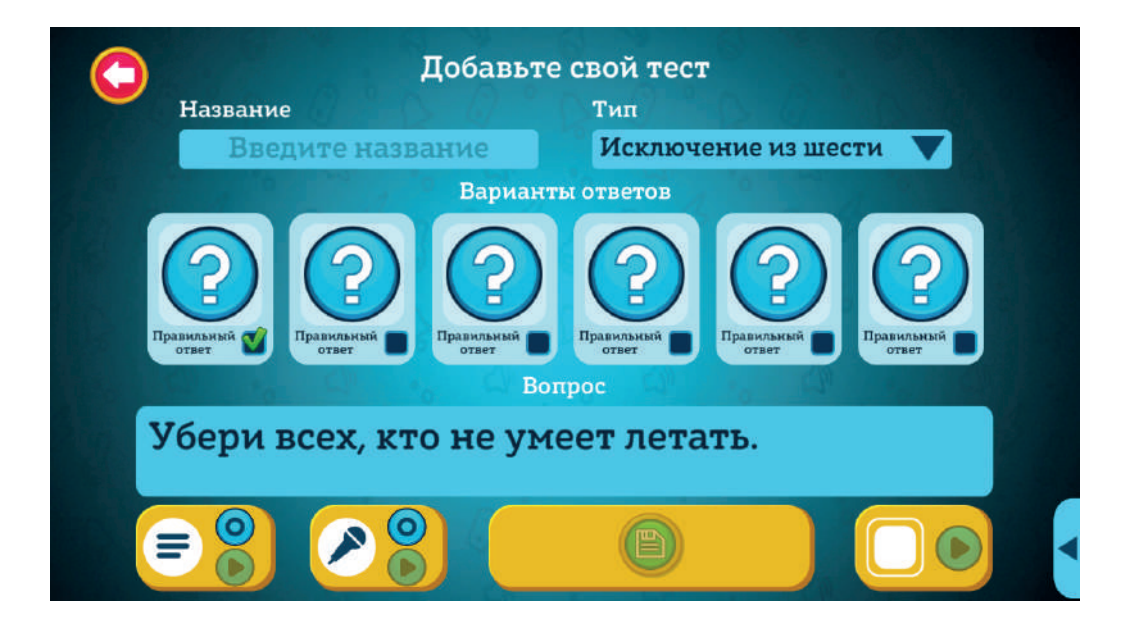

- Далее действуйте так же, как при создании других вариантов тестов:
  - запишите звук,
  - подберите иллюстрации,
  - е введите название.
- Отметьте галочками иллюстрации, на которые нужно будет нажать при прохождении теста.

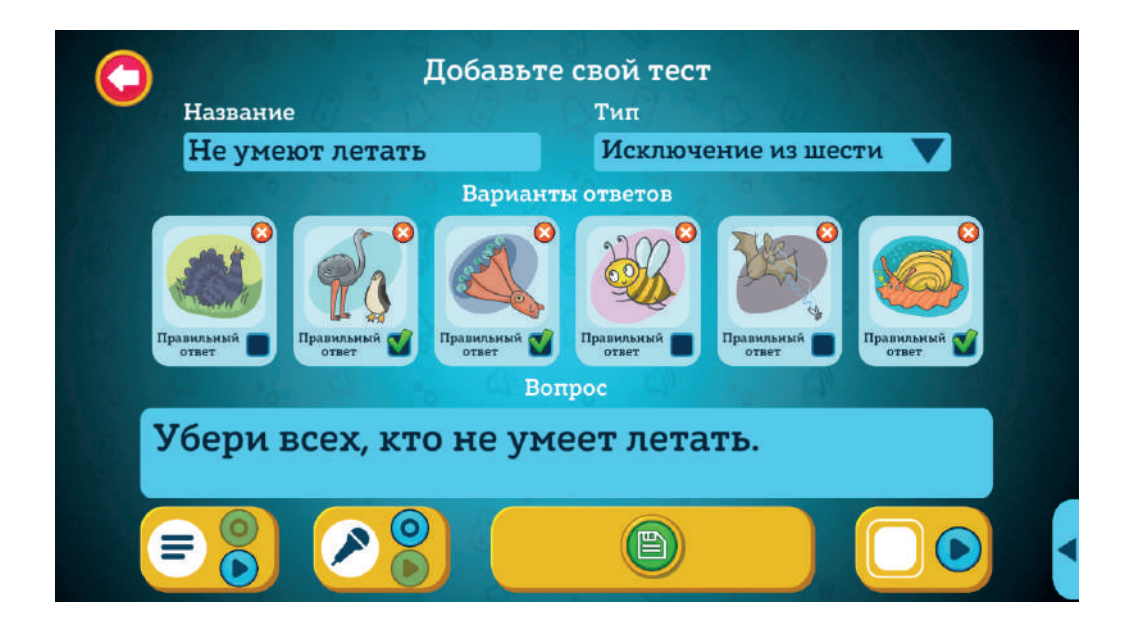

• Так выглядит этот тип теста при прохождении:

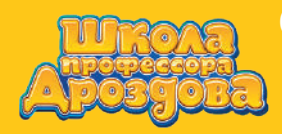

Руководство пользователя

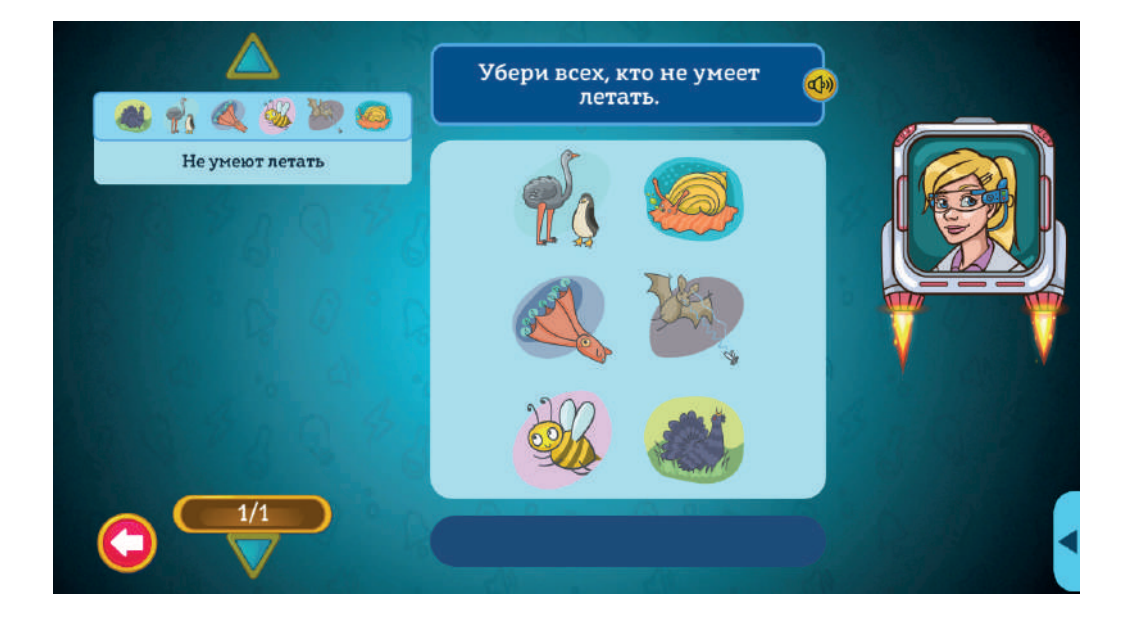

• При нажатии на иллюстрацию она будет исчезать с экрана.

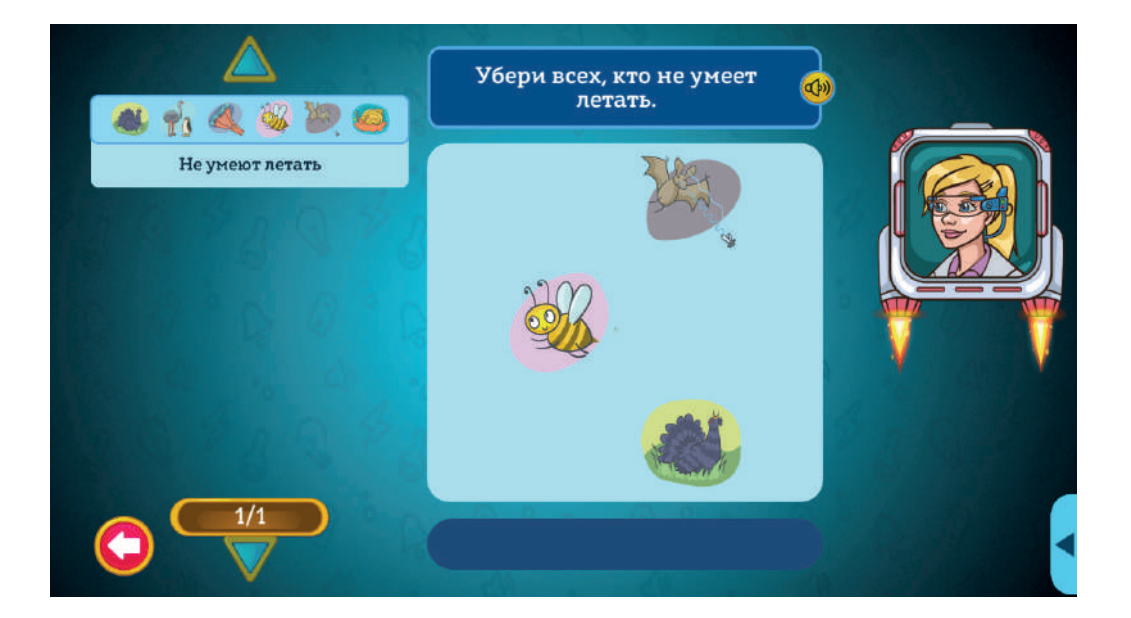

#### 2. Создание теста с добавлением своих иллюстраций

- При создании теста можно использовать не только готовые, но и собственные иллюстрации.
- Откройте экран создания теста, напишите вопрос, озвучьте его. Придумайте название.

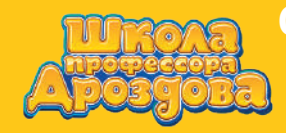

Руководство пользователя

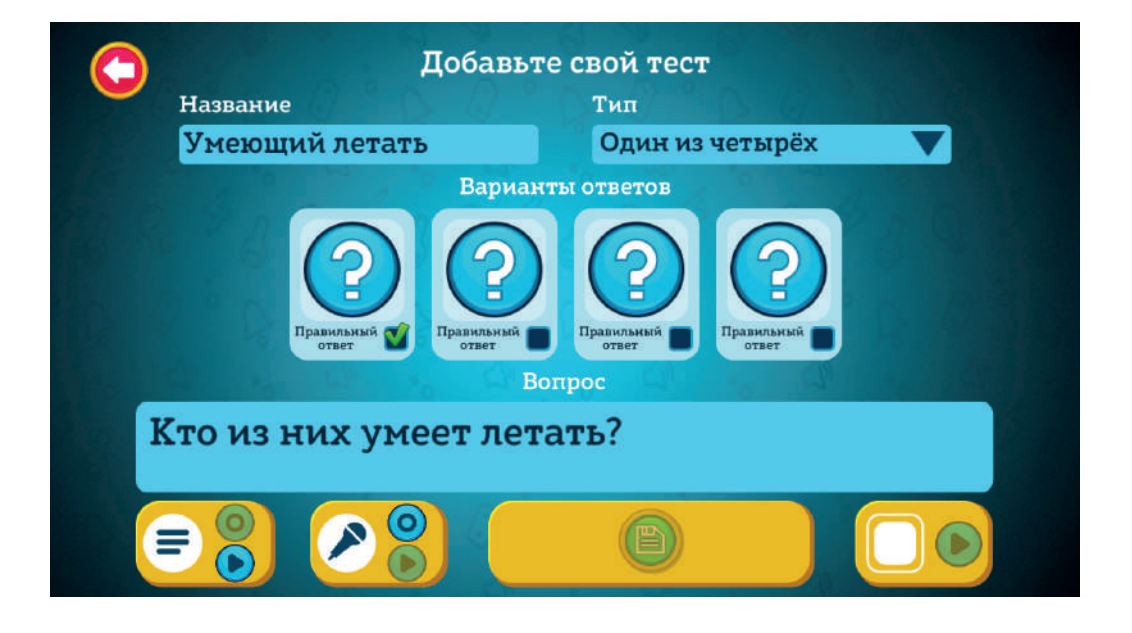

 Нажмите на изображение вопросительного знака для входа в библиотеку иллюстраций.

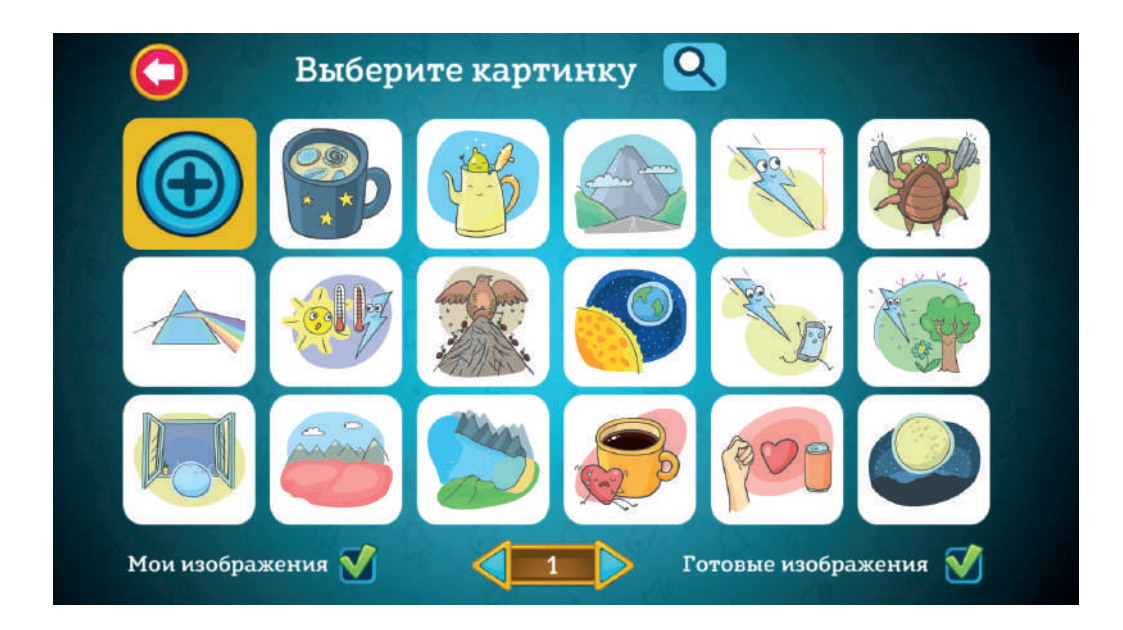

• Откройте проводник с помощью кнопки (🕀

Выберите нужный файл и нажмите «Загрузить».

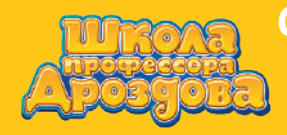

Руководство пользователя

|          | ⇒ ①                  | F:\ШКОЛА ДРОЗДОВА\Иллюстрации | 1 для тестов | Search |          | - ú |
|----------|----------------------|-------------------------------|--------------|--------|----------|-----|
|          | 21                   | 📕 Птица.jpg                   |              |        |          | 24  |
|          | 7:0                  | Пингвин.jpg                   |              |        |          | X   |
| <b>V</b> | E                    | 📕 Медуза.jpg                  |              |        |          | 1   |
|          | locuments<br>besktop | Страус.;рд                    |              |        |          |     |
| Пин      | вин.jpg              |                               |              | Ка     | ртинки 🗸 |     |

• Откроется интерфейс кадрирования иллюстрации.

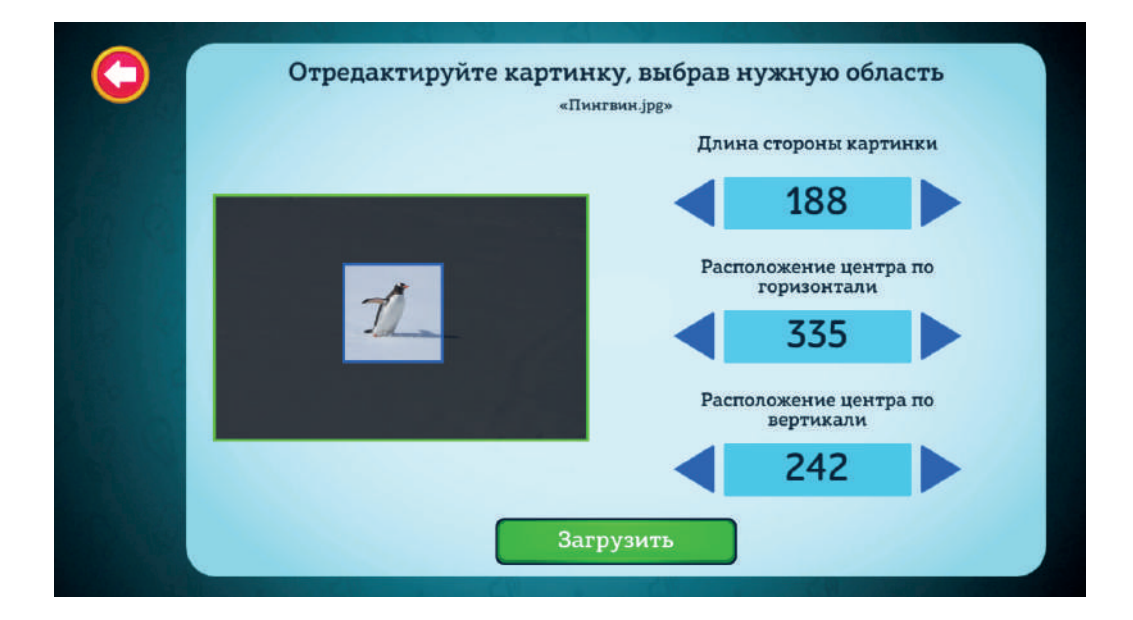

 Выберите нужную область, перемещая рамку с помощью мыши или стрелок справа. Затем нажмите «Загрузить». Картинка появится в библиотеке.

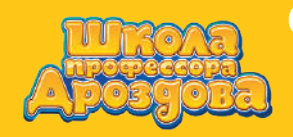

Руководство пользователя

п

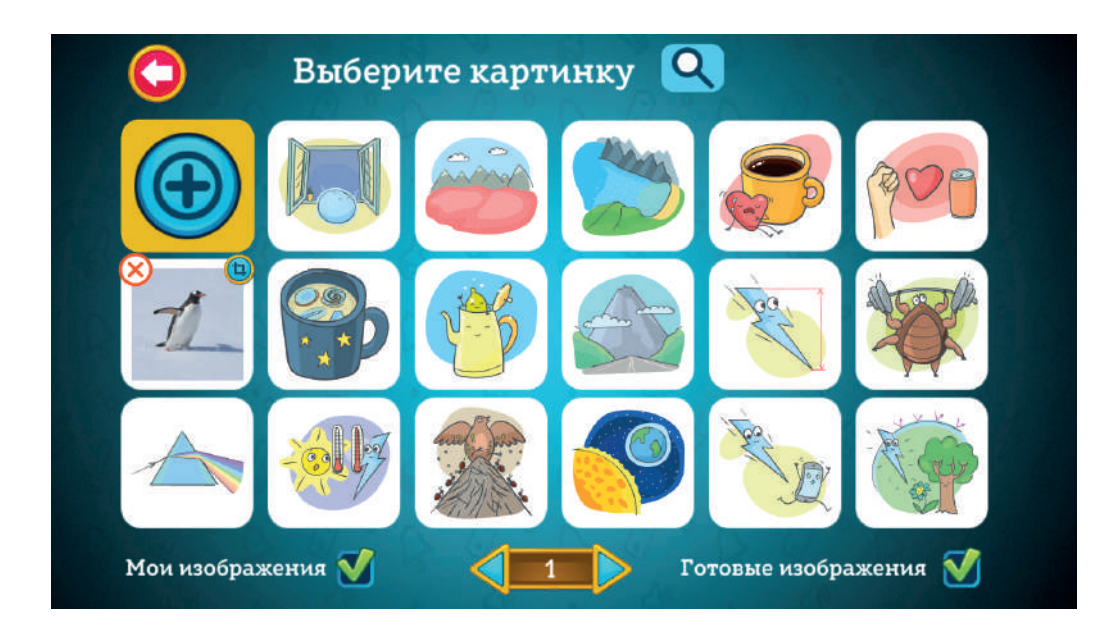

- Для редактирования получившегося изображения нажмите в правом верхнем углу иллюстрации.
- Для удаления изображения из библиотеки нажмите в левом верхнем углу.

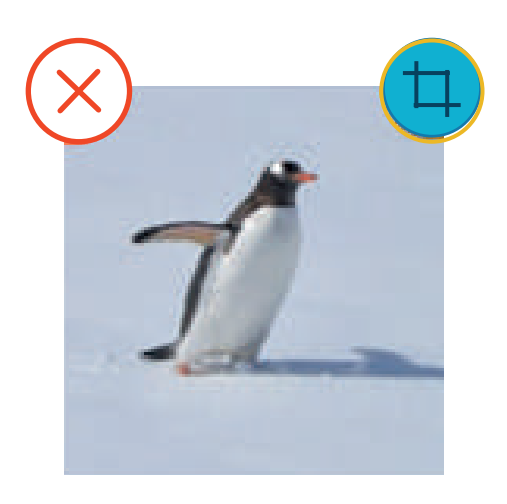

• Нажмите на загруженную иллюстрацию, чтобы добавить её в тест.

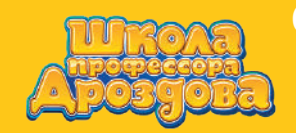

Руководство пользователя

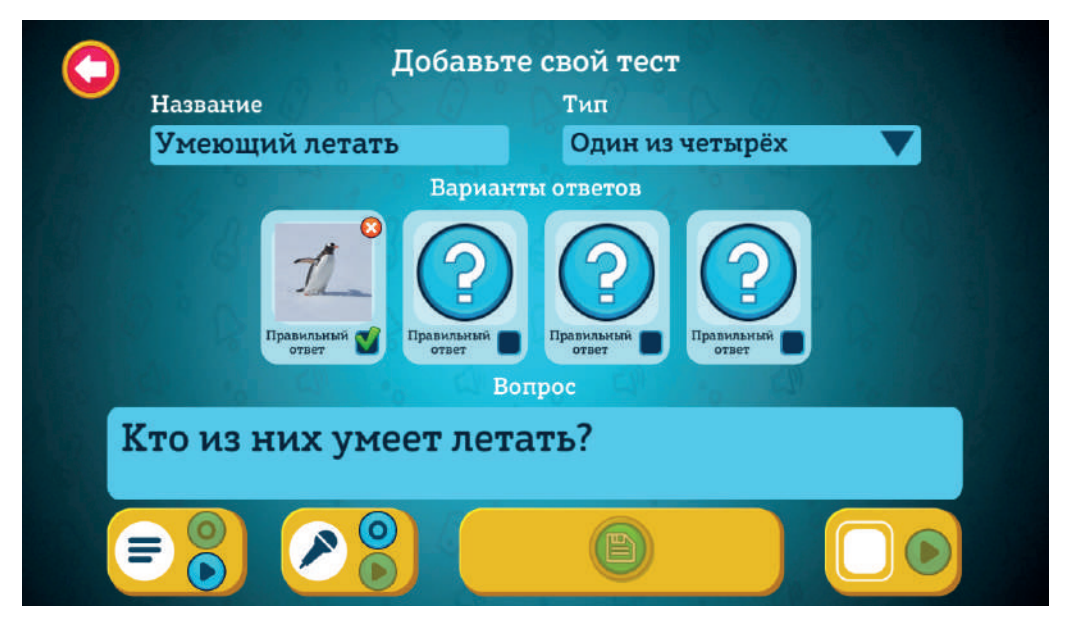

 Снова войдите в библиотеку иллюстраций, нажав на изображение вопросительного знака.

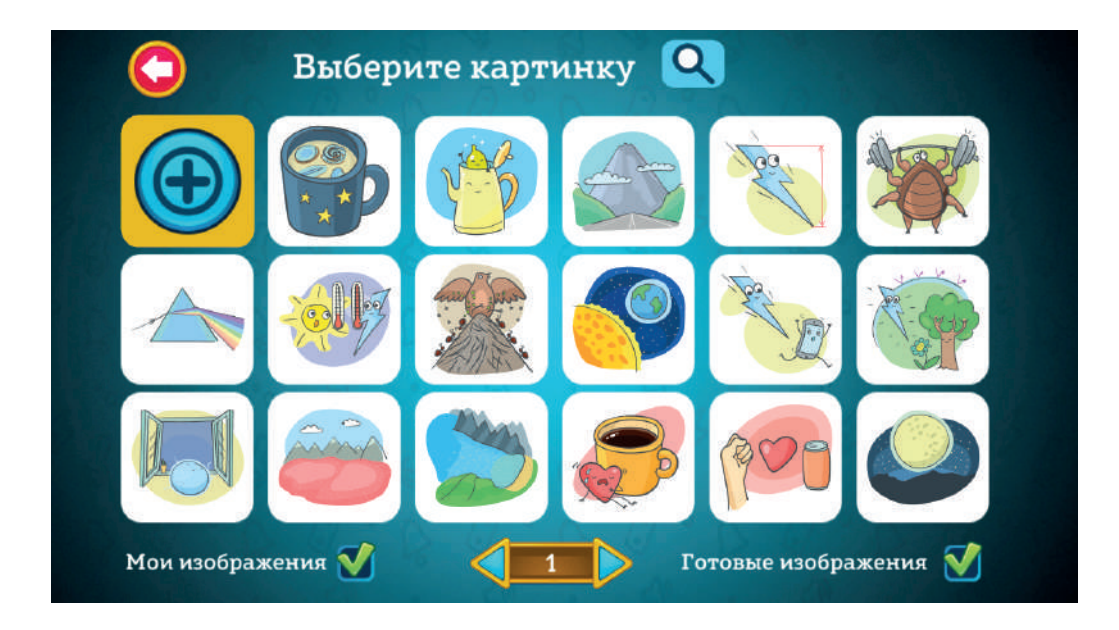

- Обратите внимание, что загруженная иллюстрация с пингвином из библиотеки исчезла.
   Это произошло потому, что она уже добавлена в тест.
   Добавить иллюстрацию в один и тот же тест два раза нельзя.
- Загрузите в библиотеку ещё три иллюстрации для теста,

нажимая кнопку

и выбирая нужные файлы в проводнике.

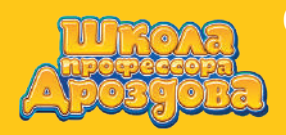

Руководство пользователя

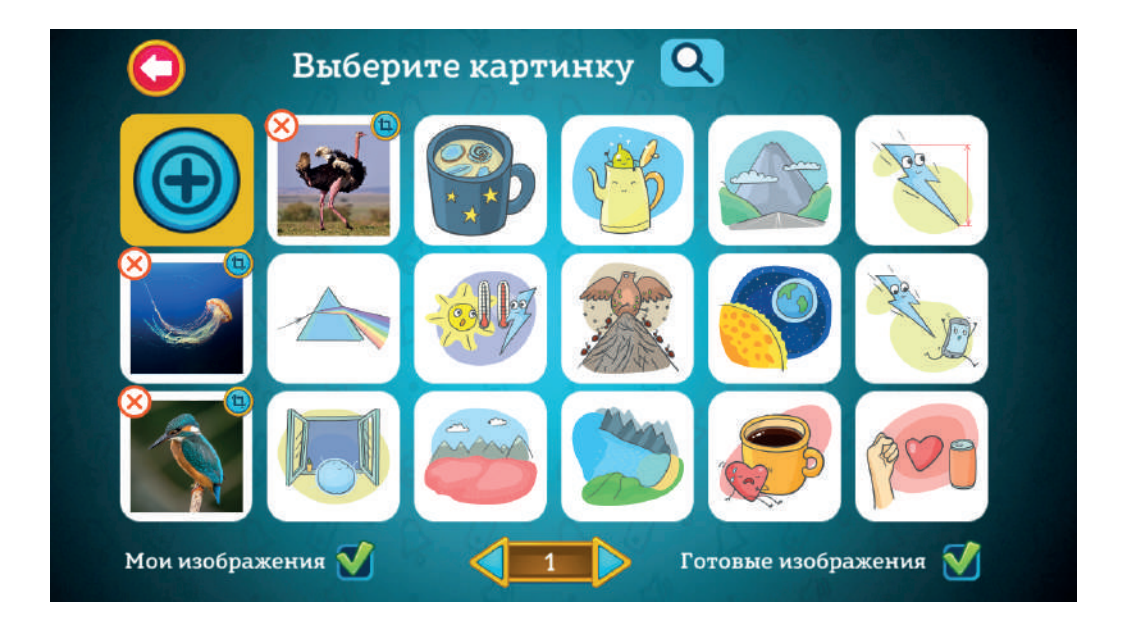

 Для удобства можно снять галочку рядом с надписью «Готовые изображения».
 На экране останутся только загруженные вами иллюстрации.

| 🔇 Выберите        | екартинку 🔍         |
|-------------------|---------------------|
|                   |                     |
|                   |                     |
| × a               |                     |
| Мои изображения 🏹 | Готовые изображения |

• Добавьте загруженные изображения в тест, нажимая на них.

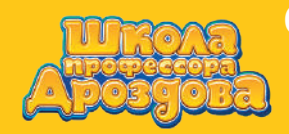

Руководство пользователя

X

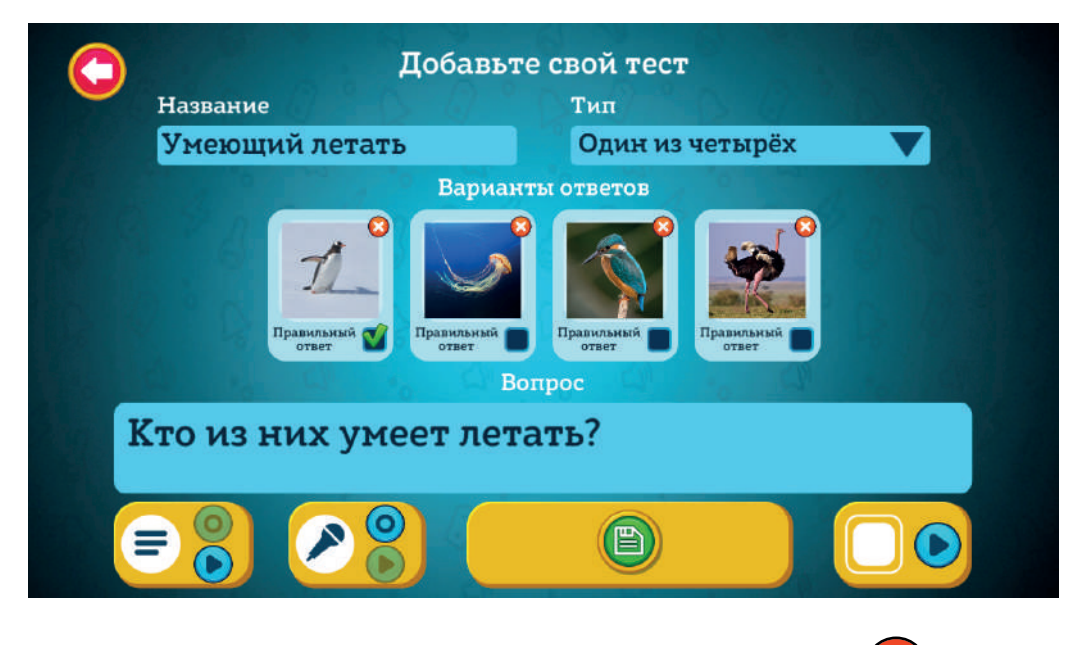

- Для удаления иллюстрации из теста можно нажать кнопку в правом верхнем углу изображения.
- Установите зелёную галочку под иллюстрацией, на которой изображён верный ответ на вопрос теста.

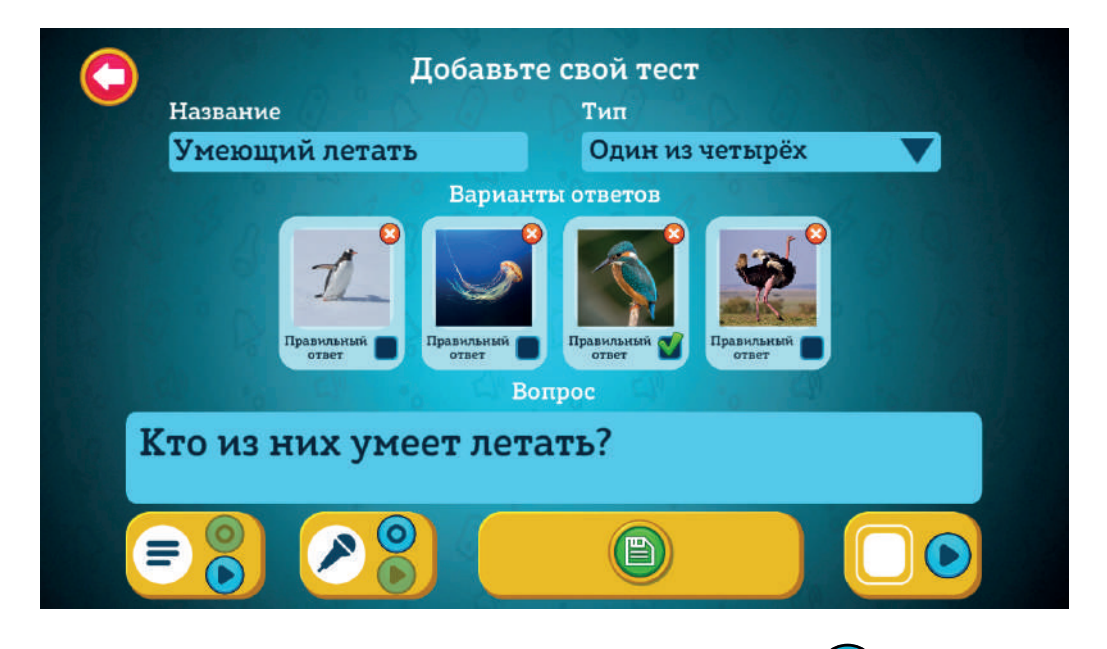

 Для просмотра получившегося теста нажмите кнопку воспроизведения в меню, расположенном внизу справа.

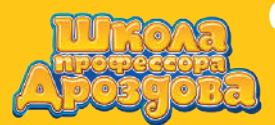

Руководство пользователя

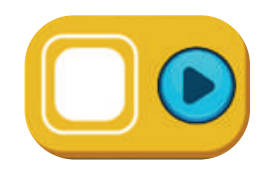

• Откроется экран демонстрации теста.

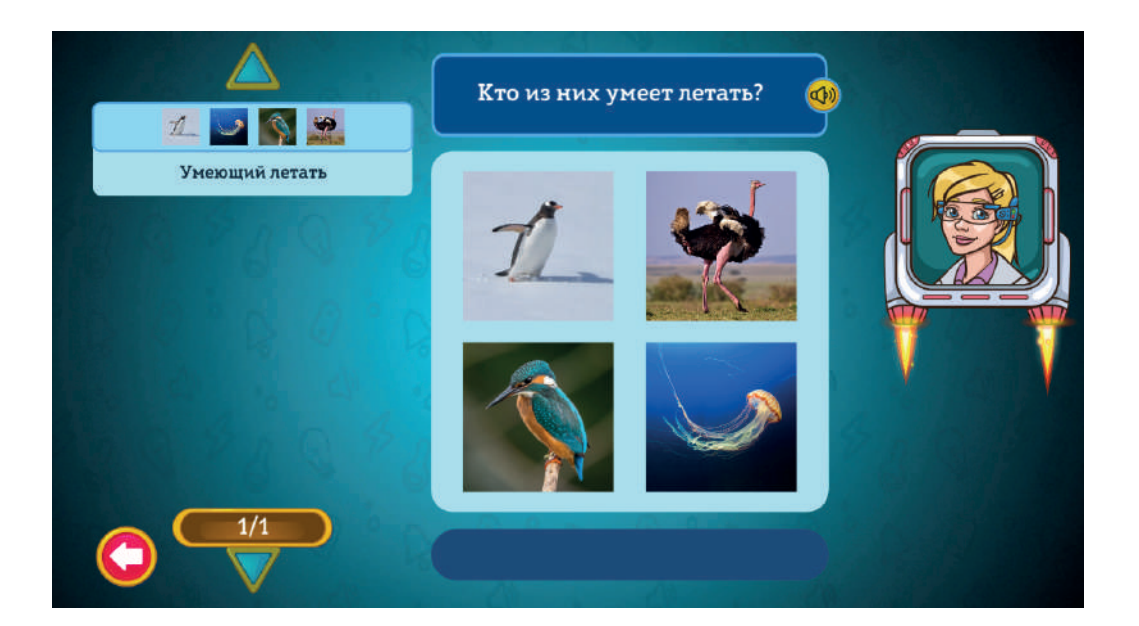

• Вернитесь в экран создания теста с помощью кнопки

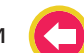

Нажмите кнопку «Добавить в занятие».

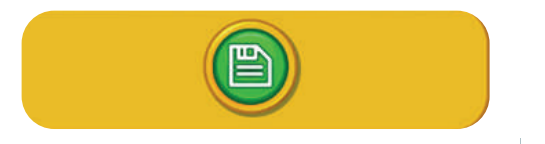

- Можно создать любой тип теста, используя собственные иллюстрации.
- Для этого загрузите в библиотеку достаточное количество иллюстраций и создавайте тесты так, как описано в пункте «Создание тестов с готовыми иллюстрациями», добавляя вместо готовых изображений